卡巴斯基 金鑰啓動超過使用台數 解決方式

- 1. 首先確認是否有其他台電腦也發生同樣情況(右下角卡巴會顯是灰色金嘆號圖案)
- 接下來請依照下列操作修改卡巴的設定!! 在右下角卡巴斯基圖案的地方按右鍵選設定

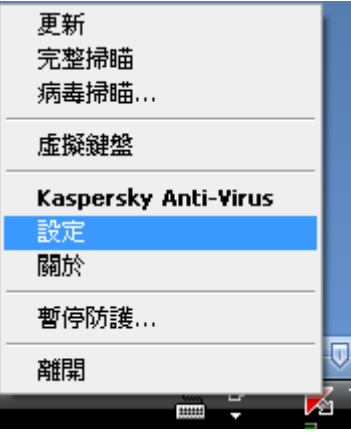

3. 進入設定畫面先選擇左邊的[選項],再將右邊的[啓用自我防護]打勾取消掉,按下[套用]和[確定]

| <mark>隊</mark> 設定                                                                                                    |                                                                                                    |     |                |    |
|----------------------------------------------------------------------------------------------------|----------------------------------------------------------------------------------------------------|-----|----------------|----|
| Kaspersky <sup>®</sup><br>Anti-Virus 2010                                                                                                    | 調整 Kaspersky Anti-Virus 的一般                                                                                                    | 設設定 |                |    |
| <ul> <li>我的防護</li> <li>給口防護</li> <li>郵件防護</li> <li>郵用防護</li> <li>利即項防護</li> <li>和印方通訊防護</li> <li>分配</li> <li>分配</li> <li>分配</li> <li>小市</li> <li>小市</li> <li></li></ul> | <ul> <li>自我防護</li> <li>容用自我防護(S)</li> <li>停用外部服務控制(D)</li> <li>相容性</li> <li>密用進階解毒技術(A)</li> <li>使用電池執行時,停用排程掃瞄(B)</li> <li>將資源讓給其他應用程式(R)</li> <li>應用程式設定管理</li> <li>載入 儲存</li> </ul> |     |                |    |
| 說明│還原( <u>ℝ</u> )                                                                                                    |                                                                                                    | 確定  | 關閉( <u>C</u> ) | 套用 |

4. 接著滑鼠移到右下角的卡巴斯基圖案按下右鍵選[離開]

| 更新<br>完整掃瞄<br>病毒掃瞄               |  |
|----------------------------------|--|
| 虛擬鍵盤                             |  |
| Kaspersky Anti-Virus<br>設定<br>關於 |  |
| 暫停防護                             |  |
| 離開                               |  |

5. 離開後請按左下角的[開始]再按[執行],並輸入 drivers 按下[確定]

| 執行     | ? ————————————————————————————————————— |          |
|--------|-----------------------------------------|----------|
|        | 輸入程式、資料夾、文件或網際網路資源的名<br>稱,Windows會自動開啓。 |          |
| 開啓(0): | drivers 💌                               |          |
|        | 確定 取消 瀏覽(B)                             |          |
| 會開啓    | 網址(D) 🛅 C:\WINDOWS\system32\drivers     | <br>的資料夾 |
| 請在此資   | 料夾內尋找 klopp 或者 klopp.dat 檔案             |          |

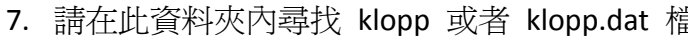

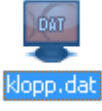

6.

請按右鍵選[重新命名] ,更改為 kloppe 或者 kloppe.dat

8. 改好之後關閉此視窗,再從程式集裡面重新開啓 卡巴斯基 程式

9. 進入設定畫面先選擇左邊的[選項],再將右邊的[啓用自我防護]打勾回復,按下[套用]和[確定]

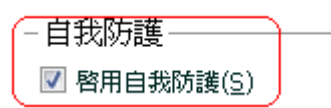

10. 完成此動作之後即可正常使用,如果內部網路的電腦都有此情形發生,都必須依照此方式操作。